# Amatek

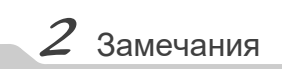

# AC-IS203M

## IP ВИДЕОКАМЕРА (с функцией записи на SD карту)

паспорт

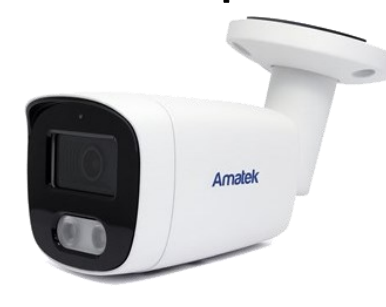

Подробная информация: <u>www.amatek.su</u> Федеральная служба поддержки: Тел.: **8-800-707-10-40** (звонок по России бесплатный) Эл. почта: info@amatek.su

> Amatek™ разработано в России, изготовлено в Китае

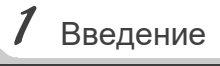

 После получения камеры проверьте комплект поставки и внешнее состояние товара.
Комплект поставки:

| Наименование       | Количество |
|--------------------|------------|
| IP камера          | 1          |
| Монтажный комплект | 1          |
| Данное руководство | 1          |

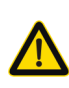

соответствии с требованиями действующих правил эксплуатации электроустановок, находящихся под напряжением до 100 вольт.

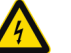

Блок питания должен соответствовать заявленным в данной инструкции требованиям.

Камера должна эксплуатироваться в

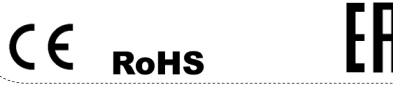

Цветная IP видеокамера предназначена для визуального наблюдения контролируемых зон в составе охранной системы видеонаблюдения.

- Перед использованием видеокамеры убедитесь в том, что блок питания соответствует заявленным в данной инструкции требованиям.
- Установка и демонтаж оборудования должен производиться профессионалами. Не допускайте к этому лиц без соответствующей квалификации.
- Для предотвращения выхода из строя сенсора запрещается длительное воздействие прямого солнечного света на объектив камеры.
- При загрязнении или запотевании объектива используйте сухую мягкую ткань для очистки.
- Для исключения конденсации влаги не устанавливайте оборудование в местах повышенной влажности, например, в пределах воздушного потока от кондиционера.
- 6. При установке или обслуживании убедитесь в том, что блок питания отключен от камеры.
- Не устанавливайте камеру вблизи источников тепла, обеспечьте условия для вентиляции.
- 8. Запрещается эксплуатация оборудования в сильном магнитном поле или при лазерном облучении.
- 9. Для нормальной эксплуатации примите меры молниезащиты.
- Любые нарушения условий эксплуатации относятся к ответственности покупателя.

#### Транспортировка и хранение

- Условия транспортирования изделий должны соответствовать условиям 5 по ГОСТ 15150-69.
- Хранение изделий в транспортной таре на складах продавца и потребителя должно соответствовать условиям 1 по ГОСТ 15150-69.

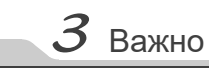

#### Важная информация:

- Источник питания должен быть сертифицирован, его выходное напряжение, ток, полярность и рабочая температура должны соответствовать требованиям данного оборудования.
- Не используйте данное оборудование без молниезащиты, а также в неподходящих условиях освещенности.
- Для получения хорошего качества изображения убедитесь в стабильности сетевого подключения.

|                          | Видеокамера                                                                                         |  |  |  |  |  |
|--------------------------|----------------------------------------------------------------------------------------------------|--|--|--|--|--|
| Разрешение               | 3Мп, 2Мп                                                                                            |  |  |  |  |  |
| Процессор                | FH8652                                                                                              |  |  |  |  |  |
| Матрица                  | 1/2.9" GC2063                                                                                       |  |  |  |  |  |
| Основной поток           | 2304*1296@30fps, 1920×1080@30к/с,<br>1280×720@30к/с                                                 |  |  |  |  |  |
| Альтернативный поток     | 1280*720@30fps, 720×480@30к/с                                                                       |  |  |  |  |  |
| Стандарты сжатия видео   | H.265+, H.265, H.264+, H.264, MJPEG,<br>JPEG, AVI                                                   |  |  |  |  |  |
| Настройки изображения    | контраст, насыщенность, резкость,<br>яркость, баланс белого, FLK                                    |  |  |  |  |  |
| Чувствительность         | 0.01 лк (0 лк при вкл. ИК подсветке)                                                                |  |  |  |  |  |
| Отношение сигнал/шум     | 60 дБ                                                                                               |  |  |  |  |  |
| Электронный затвор (AES) | 1/25 - 1/100000 сек.                                                                                |  |  |  |  |  |
| Объектив                 |                                                                                                    |  |  |  |  |  |
| Фокусное расстояние      | 2,8 мм                                                                                              |  |  |  |  |  |
|                          | День/Ночь                                                                                           |  |  |  |  |  |
| ИК подсветка             | 30 m                                                                                                |  |  |  |  |  |
| Режим «День/Ночь»        | механический ИК-фильтр (ICR)                                                                        |  |  |  |  |  |
| Аудио                    |                                                                                                    |  |  |  |  |  |
| Входы/Выходы             | встроенный микрофон                                                                                 |  |  |  |  |  |
| Стандарты сжатия аудио   | G.711A, G.711U                                                                                      |  |  |  |  |  |
|                          | Безопасность                                                                                        |  |  |  |  |  |
| Детектор движения        | Да, 22×18 зон                                                                                       |  |  |  |  |  |
| Приватные зоны           | 3 зоны, регулируемые                                                                                |  |  |  |  |  |
| Срабатывание тревоги     | разрыв сетевого соединения, конфликт<br>IP-адресов                                                  |  |  |  |  |  |
| Улучш                    | ение изображения                                                                                    |  |  |  |  |  |
| Функции                  | 2D NR, 3D NR, BLC, ROI, WDR, антитуман                                                              |  |  |  |  |  |
| Сеть                     |                                                                                                    |  |  |  |  |  |
| Сетевой интерфейс        | 1 RJ45 (влагозащищенный), 10M/100M                                                                  |  |  |  |  |  |
| LAN/WAN соединение       | статический IP адрес, DHCP, P2P облач-<br>ный сервис (BitVision)                                    |  |  |  |  |  |
| Протоколы                | TCP/IP, ICMP, HTTP, HTTPS, FTP, DHCP,<br>DNS, DDNS, RTP, RTSP, RTCP ,PPPoE, NTP,<br>UPnP, SMTP, UDP |  |  |  |  |  |
| Поддержка РоЕ            | Есть                                                                                                |  |  |  |  |  |
| Сетевое хранение         | NVR, VMS, NAS, Web                                                                                  |  |  |  |  |  |
| Локальное хранение       | слот для SD карты до 512ГБ                                                                          |  |  |  |  |  |
| Совместимость            | ONVIF 2.4 (Profile S)                                                                               |  |  |  |  |  |
|                          | Прочее                                                                                              |  |  |  |  |  |
| Рабочие условия          | - 40 +60 ºC                                                                                         |  |  |  |  |  |
| Класс зашиты             | IP67                                                                                                |  |  |  |  |  |
| ЗД кронштейн             | PCTL                                                                                                |  |  |  |  |  |
|                          | DC12D±10% / 700++4 Dec                                                                              |  |  |  |  |  |
| пилание                  | DC12DI10% / /UUMA, POE                                                                              |  |  |  |  |  |

Потребляемая мощность

Размеры

Корпус

Вес (нетто)

ломпения

4.6BT

600 гр.

металл

Примечание: Дизайн и технические характеристики

изделия могут изменяться без предварительного уве-

70 х 67.5 х 169.5 мм

4 Характеристики

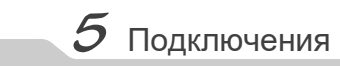

#### Описание

Следующие диаграммы применяются для различных конфигураций коммутационных разъемов.

#### 1. Типы интерфейсов

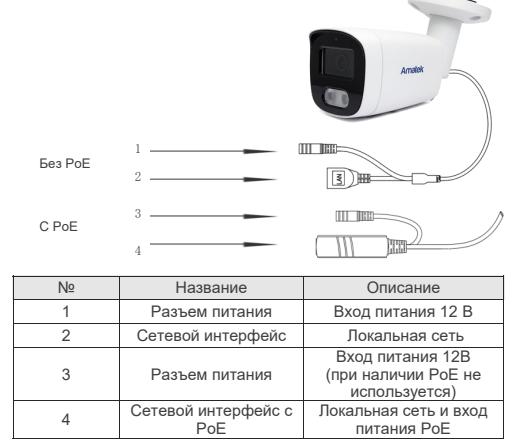

# 2. Подключение устройств

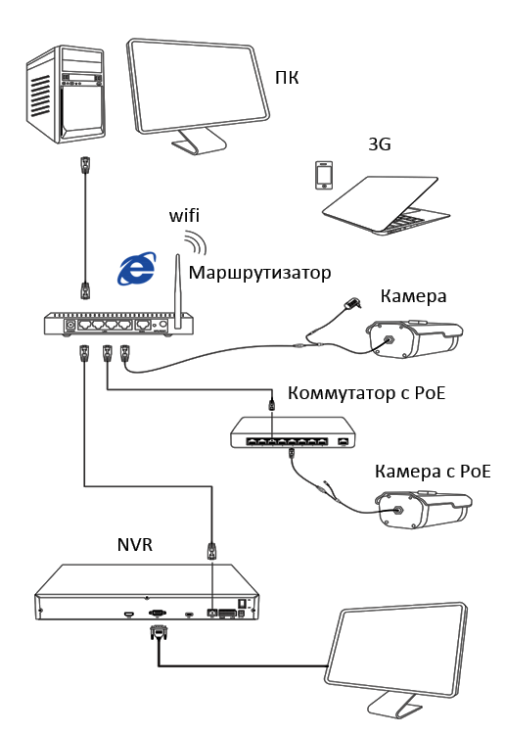

1.Установка программного обеспечения

Скопируйте на Ваш ПК с прилагаемого диска или скачайте с сайта http://amatek.su/ программу «Search Tool» и запустите ее.

#### 2. Поиск камеры

Убедитесь в том, что Ваша камера подключена к локальной сети и нажмите «Search» (1) для поиска. Идентифицируйте ее в списке (2), после этого вы можете изменить сетевые настройки (3). Нажмите «Modify» (4) для внесения изменений.

|                             |             |               |                 | SEARCH                                  |             |          |       |
|-----------------------------|-------------|---------------|-----------------|-----------------------------------------|-------------|----------|-------|
|                             |             | ALL           | C-Rebeah        | at 🗠 Import 🗠 Emport                    |             |          |       |
| NetWork Param Uborade       | GateV       | Subret Mask   |                 | Firmware Version                        | Device Name | Model    | Index |
| P Address                   | 192, 168, 2 | 255 255 255 0 | 192.168.230.69  | 35160_0V4689_W_80_JK300027845]_7.1.47.1 | Amatak_48A  | IPCAMERA | 001   |
|                             | 192, 168,2  | 255.255.255.0 | 192.168.230.150 | 160_0V4689_5NEWPTZ_W_IK300027645]_7.1   | Anatek_14ZA | IPCAMERA | 002   |
| SubretMask                  | 192,168     | 255.255.255.0 | 192.160.1.5     | 35160_0505A10_81T1A1M0C1_W_8.1.38.4     | IPC         | IPCAMERA | 003   |
| GateWay                     |             |               |                 |                                         |             |          |       |
| DNS                         | >           |               |                 |                                         |             |          |       |
| HTTP Post                   | - 1         |               |                 |                                         |             |          |       |
| RTSP Put                    |             |               |                 |                                         |             |          |       |
| DHOP                        |             |               |                 |                                         |             |          |       |
| SECURITY VERIFY<br>UserName |             |               |                 |                                         |             |          |       |
| PassWord                    |             |               |                 |                                         |             |          |       |
| Modify                      | 4           |               |                 |                                         |             |          |       |

# 7 Доступ с ПК

#### 1. Настройка ActiveX

Выберите «Панель управления - Свойства обозревателя - Вкладка безопасность - кнопка Другой», идите вниз до раздела «Элементы АсtiveX». В пункте «Запуск Элементов ActiveX и модулей подключения» выберите «Включить».

## 2. Запустите браузер IE.

Введите IP адрес камеры.

Адрес по умолчанию: http://192.168.1.168

#### 3. Дополнительное ПО

При первом подключении камеры Amatek к Вашему ПК потребуется установка дополнительного ПО. Нажмите «Download» для его установки:

| Please  | download the web        |
|---------|-------------------------|
| Plugin  | controls and install    |
| It when | n you login the         |
| IP-Car  | nera at the first time! |

#### 4. Регистрация

Обновите вебсайт и в появившемся окне введите корректные логин и пароль. По умолчанию логин/пароль: admin/admin При корректном вводе данных вы увидите изображение с IP камеры.

| nonecobarto | ы |  |
|-------------|---|--|
|             |   |  |
| <br>        |   |  |
|             |   |  |

Гарантийный срок на изделие составляет 24 месяца с даты продажи, но не более 36 месяцев с даты изготовления. Дата изготовления указана в серийном номере на корпусе устройства в формате «ММГГГГ» после буквы «D».

Право на гарантийное обслуживание становится недействительным в следующих случаях:

 Использования Продукции не по назначению, нарушения правил хранения, эксплуатации, технической неграмотности обслуживающего персонала, повреждений при транспортировке, химической коррозии, скачков напряжения в сети питания, отсутствии или неправильном подключении устройств электрозащиты Продукции;
Самостоятельной разборки и ремонта Продукции и/или изменения конструкции Продукции, а также, если нарушены гарантийные пломбы/наклейки снаружи или внутри изделия;

 При наличии механических повреждений (падений, ударов, вмятин, сколов и т.п.), попадания внутрь изделия посторонних веществ, предметов, жидкостей, насекомых;

- Если монтаж, подключение товара произведены организацией, не имеющей разрешений, или лицами, не имеющими специальной квалификации, а также не в соответствии с инструкцией по монтажу, схемой, рекомендациями Продавца и/или производителя и т.п. - Неблагоприятного воздействия окружающей среды, включая, но не ограничиваясь, экстремально высокие или низкие температуры, давление, влажность окружающего воздуха, атмосферные осадки или другие природные либо техно-транспортые происшествия.

 Применения нештатных запасных частей, нестандартных расходных ных материалов, чистящих материалов, также гарантия не распространяется на узлы и детали изделия, подверженные естественному износу, срок службы которых определяется интенсивностью, характеорм и условиями эксплуатации.

 ${\it 8}$  Клиентское ПО (на примере VMS Lite)

#### 1. Установка VMS Lite

Скопируйте на Ваш ПК с прилагаемого диска или скачайте с сайта http://amatek.su/ программу «VMSLite» и установите ее.

### 2. Поиск и добавление устройства

Для поиска и добавления устройств в систему войдите в раздел «Устройства». В следующем окне в нижней части экрана («Устройства онлайн») будет выведен список доступных устройств для добавления в систему

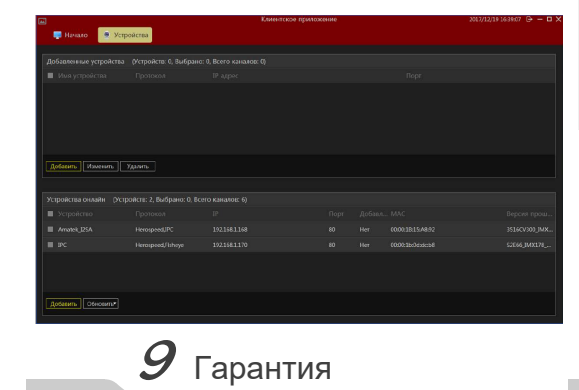

Пометьте чек-боксы необходимых устройств и нажмите «Добавить». В следующем окне заполните поля «Имя» и «Пароль» и нажмите «Далее».

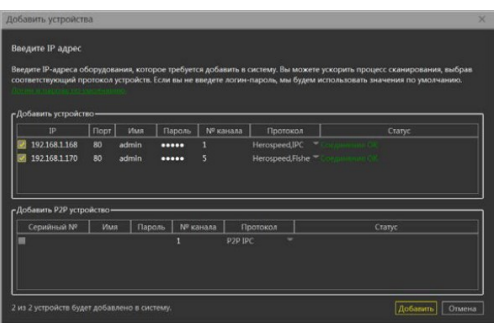

После успешного прохождения верификации нажмите «Добавить». Ваши устройства появятся в списке добавленных в верхней части окна и будут доступны для работы.

После этого вы можете начать работу с камерой в программе VMS Lite.

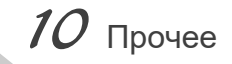

Разработано в России. Изготовлено в Китае.

В случае возникновения неисправности обращайтесь в сервисный центр **Аттаtek™** по адресу: 194100 Россия, Санкт-Петербург, ул. Литовская, д.10

Эл. почта: remont@amatek.su

(Серийный Номер)

Дата продажи

Продавец

Мп

Покупатель